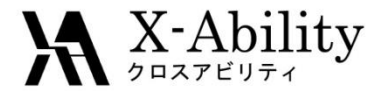

## Winmostar Tutorial

Molecular Modeling (Metallic Complex) <sub>V7.016</sub>

#### X-Ability Co.

question@winmostar.com

2017/04/26

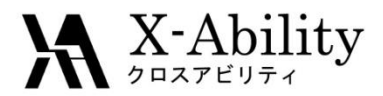

# Contents

- I. A list of metallic complexes
- II. Ferrocene

Partially paste, Partial Center-of-Mass

III. Zn[Saloph]

Orientation, Generate an Enantiomer

## IV. Ru[Tris(2,2'-bipyridyl)]

Substitent Groups (-PDH5) for Complexes, Clean Function

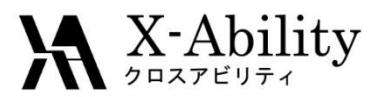

### I. A List of Metallic Complexes

Clean function may not work for molecules with metallic atoms. This tutorial will show how to model a metallic complex efficiently.

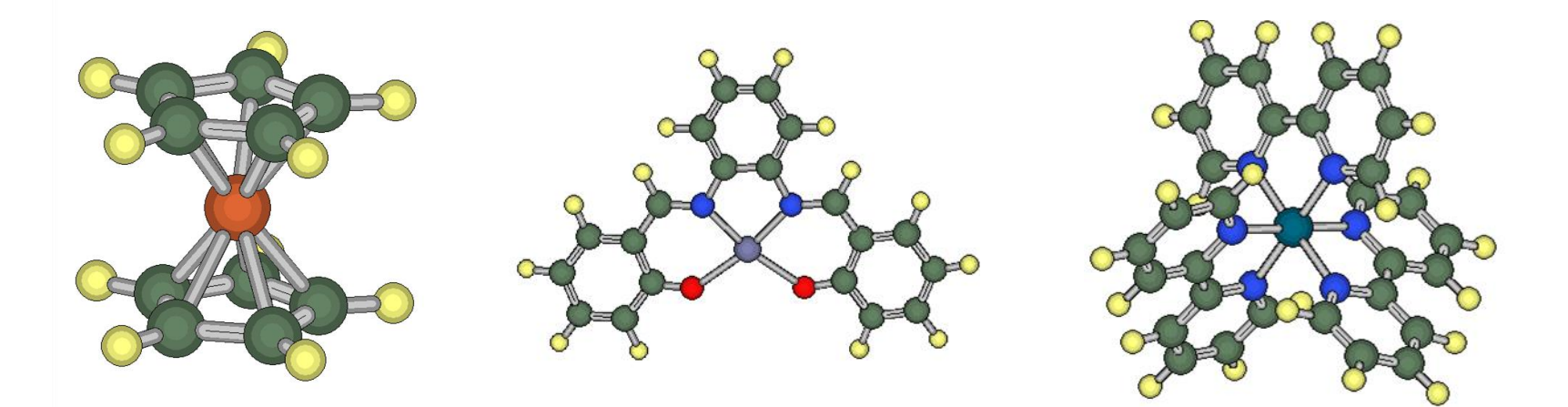

Ferrocene (FeC<sub>10</sub>H<sub>10</sub>) Zn(saloph) (ZnC<sub>20</sub>N<sub>2</sub>H<sub>10</sub>O<sub>2</sub>) [Ru(bpy)<sub>3</sub>]<sup>2+</sup> (RuC<sub>30</sub>N<sub>6</sub>H<sub>24</sub>)

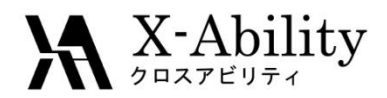

### II. Modeling a Ferrocene

1. Model a CP-ligand using the -C5H4 group.

2. Align 2 CP-ligands in parallel (refer to Supramolecule tutorial).

3. **Shift+Click** (select molecules) both CP-ligands.

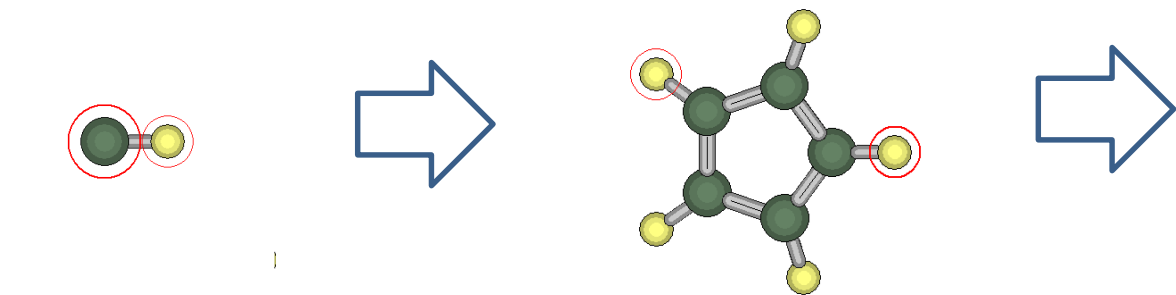

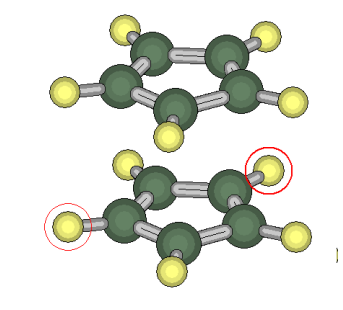

4. Click Edit | Partial Edit | Partial Center of Mass. A dummy atom will appear at center of mass. 5. Change the dummy atom to Fe (Click dummy atom, Select **Fe** atom, click **Chg**, click **Edit** | **Bond** | **Regenerate**).

6. Save as needed.

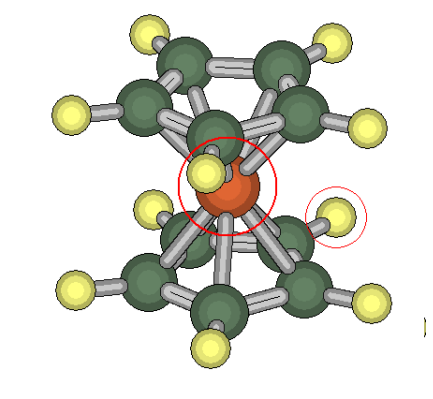

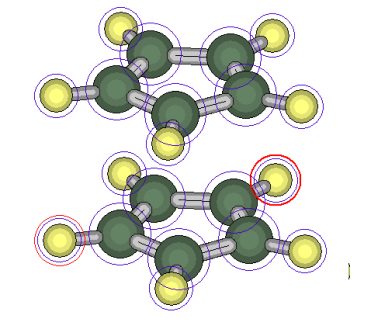

2017/04/26

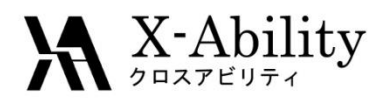

## II. Modeling a Zn(Saloph)

1. Start with a benzene group (Click **-C6H5**). Select -CH2 group and click **repl** three times. Click **Clean**.

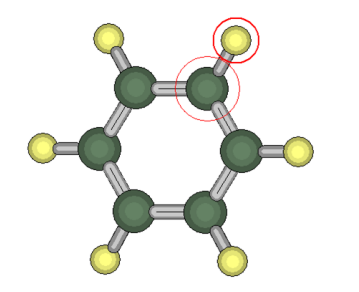

4. Change the H atom indicated below to O atom.

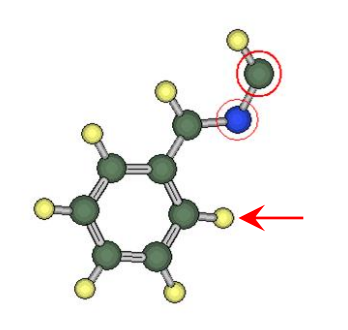

2. Delete the H atoms indicated below.

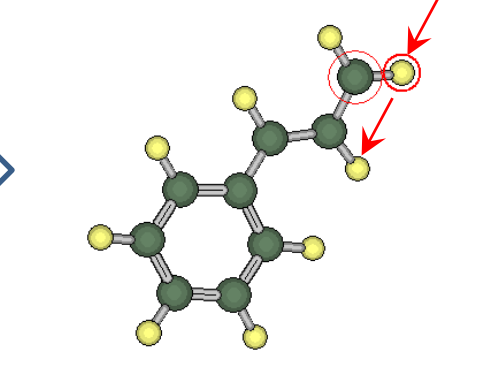

5. Click on the atoms in order (1, 2) as indicated below.

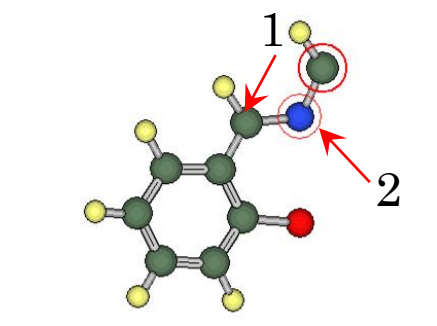

3. Change the H atoms indicated below to N atoms.

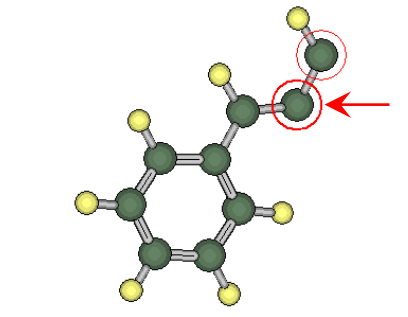

6. Click Edit | Orientation | Set. (Matches selected axis and X axis.)

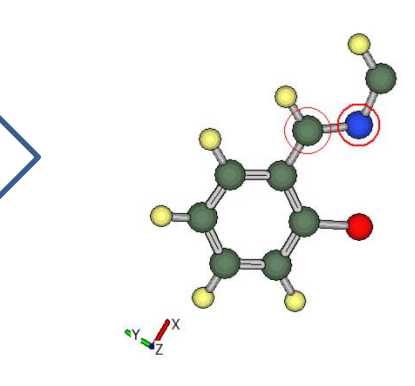

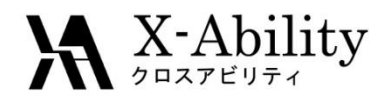

## II. Modeling a Zn(Saloph)

7. Click Edit | Duplicate Enantiomer.

8. Create a bond between C atoms indicated, click **Clean**.

9. Select the two H atoms, click **Edit | Build Ring**.

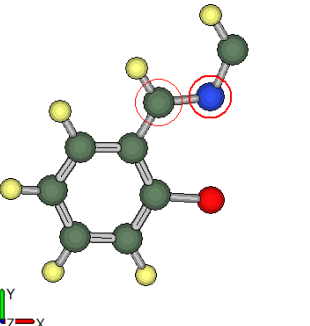

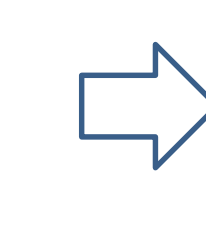

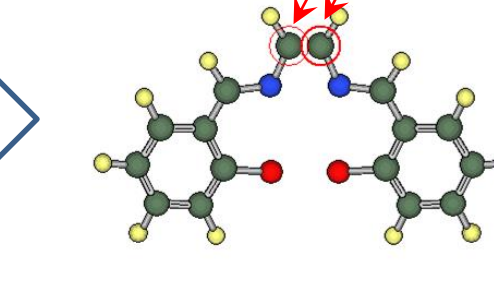

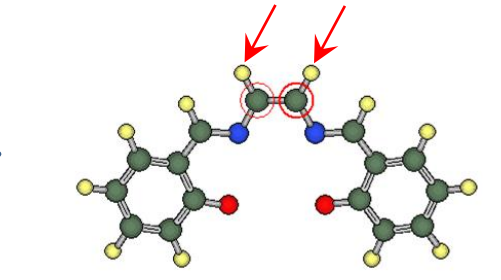

10. Partial select all N and O atoms, click Edit | Patially Edit | Center of mass.

dit | 11. Replace the dummy atom with Zn (Click dummy atom, Select Zn atom, click Chg, click Edit | Bond | Regenerate).

2017/04/26

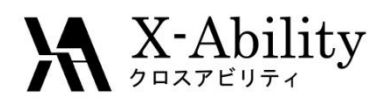

## II. Modeling a $[Ru(bpy)_3]^{2+}$

1. Start with a -PDH5 group (Select **-PDH5**, click **Repl**). Change Pd atom to Ru. Replace the two H indicated with -C6H5.

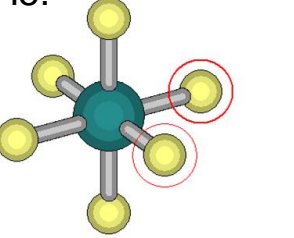

2. Delete the H atoms indicated below, bond together the neighboring C atoms.

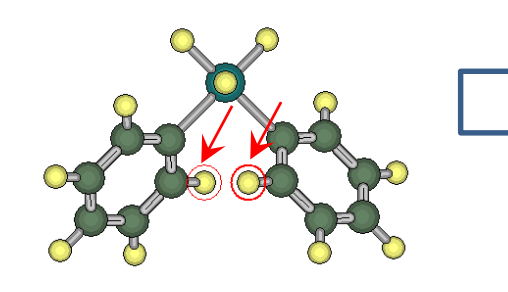

3. Replace the C atoms

indicated with N atoms.

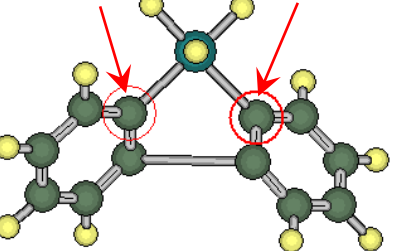

4. Replicate steps 1, 2, & 3 for all H atoms attached to Ru.

5. Click Clean.

6. An enantiomer can be found in this complex. Utilize **Mirror Image (Edit | Mirror Image)** or **Duplicate Enantiomer (Edit | Duplicate Enantiomer)** functions as needed.

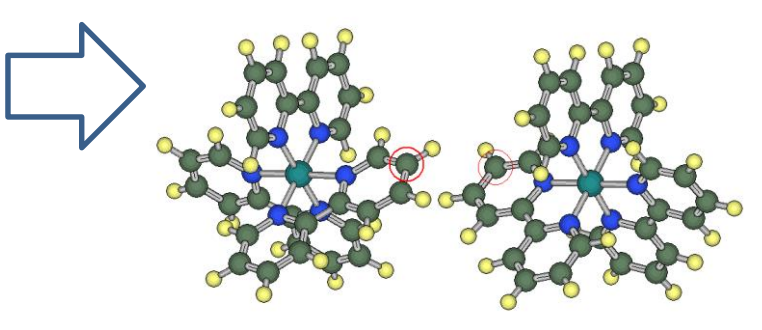